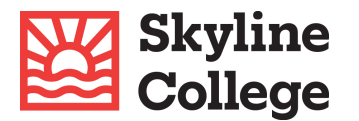

## Submit documents securely with DropBox

\*\* Ensure your student ID number is on every document you are uploading \*\* This helps us identify and link your documents to your financial aid file.

- 1. Go to the DropBox link
- 2. Title your files with your **student ID number and type of document** in your file name
- 3. Click the Add Files button and locate the file(s) you want to submit
- 4. Two fields will pop up after you add a file: name and email address.
  - a. In the name field
    - i. ENTER YOUR FIRST AND LAST NAME, and
    - ii. ENTER YOUR STUDENT ID NUMBER
  - b. Enter your Email address to receive a confirmation email
  - c. Click the **Upload** button

|                          | T ×                  |
|--------------------------|----------------------|
| Add more files           |                      |
|                          |                      |
|                          |                      |
|                          |                      |
| Your name                | Your email address   |
| First & Last Name AND G# | student@my.smccd.edu |
|                          |                      |
|                          | Upload               |
|                          |                      |